## Lesson 14: Creating Interactive Visualizations for Data Exploration

## Getting started with a selected data visualization tool

Getting started with a data visualization tool involves several key steps. Here is a general guide to help you get started with either of these popular tools:

#### 1. Define Your Goals and Objectives:

Clearly define your goals and objectives for using the data visualization tool. Understand what specific insights or analysis you aim to achieve and how the tool can support those objectives. This will guide your approach and focus as you start working with the tool.

#### 2. Install and Set Up the Tool:

Download and install the data visualization tool of your choice (Tableau or Power BI) from the official website. Follow the installation instructions provided. Once installed, launch the tool and go through the initial setup process, including creating an account or connecting to your existing account.

#### 3. Connect to Data Sources:

Connect the tool to your data sources. Both Tableau and Power BI offer various options to connect to different data sources, such as databases, spreadsheets, cloud services, and more. Explore the available connectors and choose the appropriate one for your data source. Follow the instructions to establish the connection.

#### 4. Familiarize Yourself with the User Interface:

Take time to explore and familiarize yourself with the user interface of the chosen tool. Understand the different menus, toolbars, and navigation options. Learn how to open and save projects, create new visualizations, and access various functionalities.

#### 5. Learn the Basic Concepts and Techniques:

Acquaint yourself with the basic concepts and techniques of the tool. Understand how to create different types of visualizations, such as charts, graphs, and maps. Learn about dimensions, measures, filters, and calculations. Get comfortable with working with data fields, organizing data, and manipulating visual elements.

#### 6. Import and Clean Data:

Import your data into the tool. Ensure that your data is clean and properly formatted for analysis and visualization. Use the tool's data preparation features to clean, transform, and shape your data if necessary. This step is essential to ensure accurate and meaningful visualizations.

#### 7. Create Your First Visualization:

Start building your first visualization. Select the appropriate chart or graph based on the type of data and insights you want to convey. Drag and drop data fields onto the visualization canvas and configure settings such as colors, labels, and axes. Experiment with different visualization options and techniques to refine your visualizations.

#### 8. Apply Interactivity and Filters:

Enhance your visualizations by applying interactivity and filters. Explore how to create interactive elements, such as drill-downs, filters, and tooltips, to allow users to interact with the visualizations and explore the data further. This adds depth and flexibility to your visualizations.

#### 9. Customize and Format Visuals:

Customize and format your visualizations to improve their aesthetics and readability. Adjust colors, fonts, sizes, and styles to align with your branding or personal preferences. Pay attention to labels, legends, and titles to provide clarity and context to your visualizations.

#### 10. Practice and Explore Advanced Features:

Continuously practice and explore more advanced features and techniques offered by the tool. This may include applying advanced calculations, incorporating parameters, creating calculated fields, using advanced analytics features, and building interactive dashboards. Refer to documentation, tutorials, and online resources provided by the tool's official website to expand your knowledge and skills.

Remember, learning a data visualization tool is an ongoing process. Practice regularly, explore advanced functionalities, and seek out additional resources, such as online courses or community forums, to enhance your proficiency and unlock the full potential of the chosen tool.

## Importing and connecting data to the visualization tool

Importing and connecting data to a visualization tool like Tableau or Power BI is a critical step in the data visualization process. Here's a general guide to help you import and connect your data:

#### 1. Data Source Selection:

Identify the data source(s) you want to connect to your visualization tool. This can include databases, spreadsheets, cloud services, or other data repositories. Ensure that your data is structured and organized appropriately for analysis and visualization.

#### 2. Open the Visualization Tool:

Launch the visualization tool (Tableau or Power BI) on your computer. If you haven't already, create a new project or open an existing one where you intend to work with the data.

#### 3. Connect to Data:

In the visualization tool, locate the option to connect to data. It may be a prominent button or menu item on the toolbar. Click on it to initiate the data connection process.

#### 4. Select the Data Source:

Choose the type of data source you want to connect to. This could be a specific database, file format (such as Excel or CSV), cloud service, or any other supported data source option.

#### 5. Provide Connection Details:

Enter the necessary information to establish a connection with your data source. This typically includes server addresses, database credentials, file locations, or other relevant details based on the selected data source.

#### 6. Authenticate and Verify Connection:

Authenticate your credentials, if required, to establish a secure connection with the data source. The visualization tool will typically validate the provided connection details and confirm whether the connection is successful.

#### 7. Data Preview and Selection:

Once the connection is established, the visualization tool will provide a preview of the available data from the selected data source. Review the data preview to ensure it aligns with your expectations and select the specific data tables, sheets, or views you want to import into your project.

#### 8. Import and Transform Data (if necessary):

At this stage, you may have the option to perform additional data transformations or manipulations before importing the data into your visualization project. This could include filtering, joining tables, or creating calculated fields. Use the provided tools and functionalities within the visualization tool to shape the data according to your analysis requirements.

#### 9. Confirm Data Import:

Once you have selected and transformed the desired data, confirm and finalize the data import process. The visualization tool will import the data into your project and make it available for visualization and analysis.

#### 10. Begin Visualizing and Analyzing:

With the data imported and connected to the visualization tool, you can now start creating visualizations, dashboards, or reports based on your analysis goals. Explore the various visualization options, apply filters, and analyze the data to uncover insights and communicate your findings effectively.

It's important to note that the specific steps may vary slightly between Tableau and Power BI. However, both tools offer intuitive interfaces and step-by-step guidance to help you import and connect data seamlessly. Refer to the documentation and resources provided by the respective tool's official website for detailed instructions specific to the tool you are using.

### **Building basic visualizations**

Building basic visualizations such as bar charts, line graphs, and scatter plots is a fundamental aspect of data visualization. Here's a step-by-step guide on how to create these visualizations using popular tools like Tableau or Power BI:

#### 1. Launch the Visualization Tool:

Open the visualization tool (Tableau or Power BI) and ensure that you have imported and connected your data as described in the previous steps.

#### 2. Select the Data Source and Fields:

Identify the data source and the specific fields you want to use for the visualization. These fields should contain the data necessary for the visual representation. In your visualization tool, locate the area where you can select or drag and drop fields onto the canvas or workspace.

#### 3. Create a Bar Chart:

To create a bar chart, follow these steps:

- Drag and drop a categorical field (e.g., Product, Region) onto the horizontal axis (usually the columns or X-axis).

- Drag and drop a numerical field (e.g., Sales, Quantity) onto the vertical axis (usually the rows or Y-axis).

- The visualization tool will automatically generate a bar chart based on the selected fields. You can customize the chart's appearance, labels, colors, and other attributes as desired.

#### 4. Create a Line Graph:

To create a line graph, follow these steps:

- Drag and drop a categorical field (e.g., Time, Date) onto the horizontal axis.

- Drag and drop a numerical field (e.g., Revenue, Profit) onto the vertical axis.

- The visualization tool will generate a line graph, connecting data points based on the values of the selected fields. You can modify the graph's properties, such as line thickness, markers, and tooltips.

#### 5. Create a Scatter Plot:

To create a scatter plot, follow these steps:

- Drag and drop a numerical field onto the horizontal axis.

- Drag and drop another numerical field onto the vertical axis.

- The visualization tool will create a scatter plot with dots representing data points. Each dot's position will be determined by the values of the selected fields. Customize the scatter plot by adjusting the dot size, color, and labels.

#### 6. Customize Visualizations:

Both Tableau and Power BI offer a wide range of customization options to enhance your visualizations. You can modify axes, legends, titles, colors, fonts, and other visual properties to improve clarity and aesthetics. Explore the tool's formatting and design options to make the visualizations more appealing and effective in conveying insights.

#### 7. Apply Filtering and Interactivity:

Consider applying filters to your visualizations to focus on specific subsets of data. This helps to highlight particular aspects or analyze data based on specific criteria. Use interactive features provided by the visualization tool to enable users to interact with the visualizations, such as tooltips, drill-downs, or filter controls.

#### 8. Test and Iterate:

Regularly review and test your visualizations to ensure they accurately represent the data and effectively communicate insights. Make adjustments, iterate, and seek feedback to refine your visualizations for better clarity and impact.

Remember, the specific steps and options may vary slightly between Tableau and Power BI. However, both tools provide intuitive interfaces and a range of options to create and customize visualizations. Refer to the documentation and resources provided by the respective tool's official website for more detailed instructions and examples specific to the tool you are using.

# Adding interactivity and filtering options to the visualizations for data exploration

Adding interactivity and filtering options to visualizations is essential for data exploration and analysis. It allows users to interact with the data, focus on specific subsets, and uncover insights. Here's how you can incorporate interactivity and filtering options in visualizations using tools like Tableau or Power BI:

#### 1. Filter Options:

- Identify the fields in your data that are suitable for filtering, such as date, region, or product category.

- In the visualization tool, locate the filtering options or controls.

- Select the desired field and add it as a filter to the visualization.

- Depending on the tool, you can choose from various filter types, such as drop-down lists, sliders, or search boxes.

- Users can now interact with the filter to dynamically update the visualization based on their selected criteria.

#### 2. Drill-Down and Hierarchical Filters:

- If your data has hierarchical relationships, such as region > country > city, you can enable drill-down functionality to provide deeper insights.

- Configure the visualization tool to allow users to drill down from broader categories to more specific ones.

- Users can click on a specific data point or category to reveal additional levels of detail within the visualization.

#### 3. Interactive Tooltips:

- Enhance the interactivity of your visualizations by adding tooltips that provide additional information or context.

- Configure the visualization tool to display tooltips when users hover over data points or elements in the visualization.

- Customize the tooltips to show relevant details, such as data values, labels, or descriptions.

#### 4. Highlighting and Selecting Data Points:

- Enable users to highlight or select specific data points within the visualization.

- Users can click on a data point to highlight it or select multiple data points for further analysis.

- The tool can be configured to update other visualizations or provide additional information based on the selected data points.

#### 5. Interactive Legends or Color Scales:

- Use legends or color scales to represent different categories or data ranges in your visualization.

- Allow users to interact with the legend or color scale to filter or highlight specific categories or data ranges.

- Users can click on a legend item or adjust the color scale to dynamically update the visualization.

#### 6. Parameter Controls:

- Incorporate parameter controls that allow users to input values or select options to dynamically adjust the visualization.

- Parameters can be used to change calculations, filters, or display options based on user inputs.

- Users can modify parameter values to instantly update the visualization and explore different scenarios.

#### 7. Dashboard Interactions:

If you have multiple visualizations on a dashboard, enable interactions between them.
Users can interact with one visualization to filter or highlight data points in other linked visualizations on the same dashboard.

- This allows for a more comprehensive exploration and analysis of the data.

Experiment with these interactive and filtering options in your chosen visualization tool to provide users with a dynamic and exploratory experience. Explore the tool's documentation and resources for more detailed instructions and examples specific to the tool you are using.